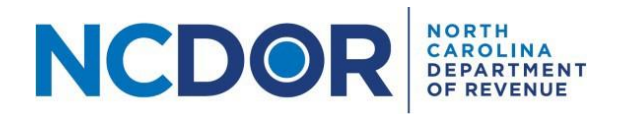

## Test File Formats – Step-by-Step Guide

## Purpose of Document

The purpose of this document is to walk you through testing file formats for a file upload submission in the Information Reporting Application. The following reports can be electronically filed using the Information Reporting Application:

- NCIR-BW, Report by Beer and Wine Wholesalers of Wholesale Sales of Alcohol
- NCIR-ABC, Report by ABC Board of Wholesale Sales of Alcohol
- NCIR-OL, Report by Occupational Licensing Boards of their Licensees

You can test file formats for a current or prior year by clicking **Test File Formats** in the Information Reporting Application.

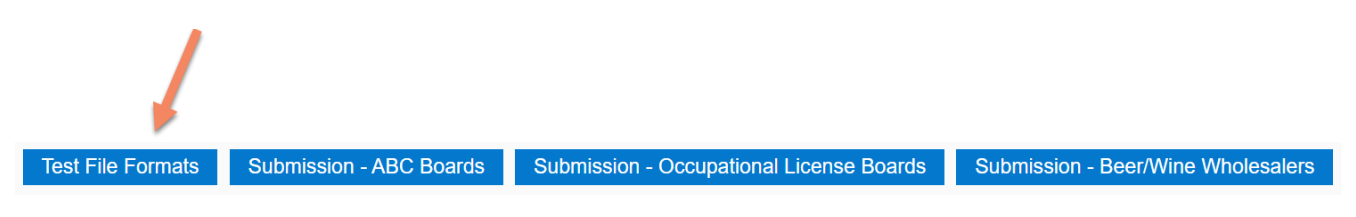

Step 1: Create a .txt, .csv, or .xlsx (Excel) file(s) using the <u>file formats on the NCDOR website</u>.

Step 2: On the Test File Formats screen, select the year for which you want to test your file(s).

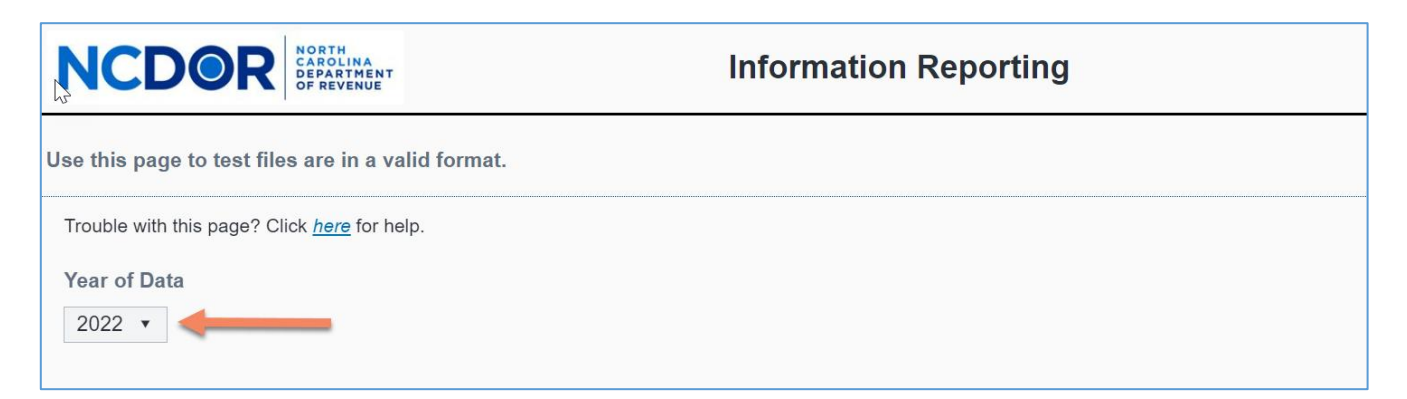

**Step 3:** Click the **Upload** button that corresponds with the file(s) you want to test. The example below is for Beer and Wine Wholesaler files.

| NCDOR NORTH CAROLINA CAROLINA CAROLINA COROLARITMENT OF REVENUE | Information Reporting                                                                                                    |  |
|-----------------------------------------------------------------|----------------------------------------------------------------------------------------------------|--|
| Use this page to test files are in a valid f                    | format.                                                                                                    |  |
| ABC Boards                                                      |                                                                                                    |  |
| Upload ABC Board files                                          |                                                                                                    |  |
|                                                                 | No data                                                                                                    |  |
| Occupational License Board                                      | rds<br>es<br>No data                                                                                                    |  |
| Beer/Wine Wholesalers Upload Customer files Upload Pro          | Note: Beer/Wine Wholesalers must upload all Customer, Product, and Invoice files before selecting the <i>Test Files</i> button. |  |
| Back                                                            | No data Test Files                                                                                                    |  |

**Step 4:** A new window will open. Choose the file you want to upload. Click **Open** to add the file. Keep in mind:

- All files must be .txt, .csv, or .xlsx format.
- There are no individual file size limitations for the Information Reporting Application, but there is a 3 GB total submission size limit and your browser may have a 2 GB limitation.

| ^             | Name               | Date modified     | Туре                 | Size                                                 |
|---------------|--------------------|-------------------|----------------------|------------------------------------------------------|
|               | Customer TY22.xlsx | 7/11/2023 1:50 PM | Microsoft Excel Work | 11 KB                                                |
|               | Invoice TY22.xlsx  | 7/11/2023 1:57 PM | Microsoft Excel Work | 11 KB                                                |
|               | Product TY22.xlsx  | 7/11/2023 2:03 PM | Microsoft Excel Work | 10 KB                                                |
| •             |                    | $\searrow$        |                      |                                                      |
| <u>n</u> ame: | Customer TY22.xlsx |                   |                      | tom files (*.txt;*.csv;*.xlsx)<br><u>Open</u> Cancel |

| Step 5: | The file(s) you add | will appear in a table | below the upload buttons. |
|---------|---------------------|------------------------|---------------------------|
|---------|---------------------|------------------------|---------------------------|

| Beer/Wine Wholesalers       Note: Beer/Wine Wholesalers must upload all Customer, Product, and Invoice files before selecting the Test Files button.         Upload Customer files       Upload Product files       Upload Invoice files |                   |                   |            |  |  |  |
|----------------------------------------------------------------------------------------------------|-------------------|-------------------|------------|--|--|--|
| Customer Files (1)                                                                                                    | Product Files (1) | Invoice Files (1) |            |  |  |  |
| Customer TY22.xlsx                                                                                                    | Product TY22.xlsx | Invoice TY22.xlsx |            |  |  |  |
| Back                                                                                                    |                   |                   | Test Files |  |  |  |

**Step 6:** If needed, use the minus (-) button next to the file name to delete a file. A confirmation box will appear. Click **Yes** to remove the file or **No** to keep the file.

| Customer Files (1)                      |               |
|-----------------------------------------|---------------|
| Customer TY22.xlsx                      |               |
|                                         |               |
|                                         |               |
| North Carolina Department of            | Revenue       |
|                                         |               |
| Are you sure you want to remove Custome | er TY22.xlsx? |
| , ,                                     |               |
|                                         |               |
|                                         | Yes No        |
|                                         |               |

Step 7: Click Test Files to test the file(s) you uploaded.

| Beer/Wine Wholesalers       Note: Beer/Wine Wholesalers must upload all Customer, Product, and Invoice files before selecting the Test Files button.         Upload Customer files       Upload Product files       Upload Invoice files |  |                   |  |                   |  |  |
|----------------------------------------------------------------------------------------------------|--|-------------------|--|-------------------|--|--|
| Customer Files (1)                                                                                                    |  | Product Files (1) |  | Invoice Files (1) |  |  |
| Customer TY22.xlsx                                                                                                    |  | Product TY22.xlsx |  | Invoice TY22.xlsx |  |  |
| Back Test Files                                                                                                    |  |                   |  |                   |  |  |

**Step 8:** A popup box will appear while your file(s) is being tested. Do not close the Information Reporting Application until testing is complete.

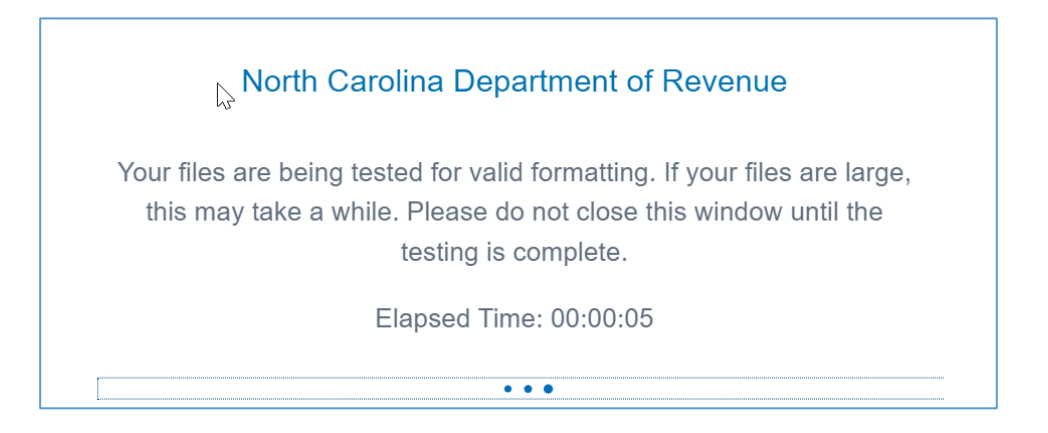

**Step 9:** If there are no errors in your file(s), a popup box will confirm that your file(s) is formatted correctly. Click **Close** to close the popup box.

| ④<br>North Carolina Department of Revenue                                                                                                    | Э |
|----------------------------------------------------------------------------------------------------|---|
| Test process has successfully completed. Files<br>should be uploaded. Confirmation of receipt will be<br>provided once files have been successfully<br>uploaded. |   |
| Clos                                                                                                    | e |

If there are one or more errors in your file(s), you will receive an error report. Click **Download Error Report** to open the error report.

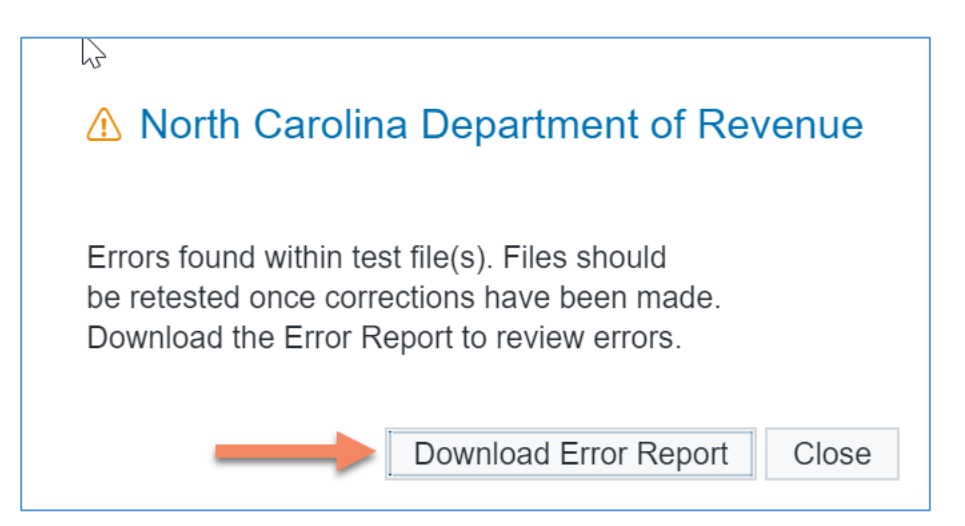

The error report lists all of the errors found in the file(s). Below is an example of an error report.

| error_file               | error_title                                           | error_message                          |             |             |                |              |             |            |                                         |             |              |
|--------------------------|-------------------------------------------------------|----------------------------------------|-------------|-------------|----------------|--------------|-------------|------------|-----------------------------------------|-------------|--------------|
| Customer TY22 - Bad.xlsx | Data for Required Field is missing-Customer           | The following fields                   | must be co  | mpleted fo  | or all rows: C | Customer_    | Number L    | egal_Nam   | e or DBA_N                              | Name (at le | ast one mယ်  |
| Product TY22 - Bad.xlsx  | Data for Required Field is missing-Product            | The following fields                   | must be co  | mpleted fo  | or all rows: P | Product_C    | ode Produ   | ct_Descrip | tion Your_                              | ABC_Perm    | it_Number.\  |
| Invoice TY22 - Bad.xlsx  | Data for Required Field is missing-Invoice            | The following fields                   | must be co  | mpleted fo  | or all rows: C | Customer_    | Number I    | nvoice_Nu  | mber Invoi                              | ice_Date Pr | oduct_Code   |
| Invoice TY22 - Bad.xlsx  | Invalid Date Format and/or value for all or some rows | Invalid Invoice Date                   | or incorrec | tly formatt | ed Invoice [   | Date in 2 li | ne(s). Line | numbers    | containing                              | errors incl | ude but miبر |
| harmon                   | ~~~~~~~~~~~~~~~~~~~~~~~~~~~~~~~~~~~~~~                | ~~~~~~~~~~~~~~~~~~~~~~~~~~~~~~~~~~~~~~ | $\sim \sim$ | hum         |                | $\sim$       | $\sim$      | $\sim$     | ~~~~~~~~~~~~~~~~~~~~~~~~~~~~~~~~~~~~~~~ | m           | $\sim$       |

If there is an error in your file(s), determine where the error occurred by reviewing the error message and correct your file(s) accordingly. Use the same steps to repeat file format testing once you have corrected all of the errors.

**Step 10:** Click **Back** to return to the Information Reporting Application home page. Keep in mind that the Test File Formats screen is only used to test your files, not to submit your report. Use the applicable **Submission** button to upload files and submit your report.

## Resources

- Watch the Information Reporting Application overview video
- <u>Review the Information Reporting FAQs</u>
- <u>Troubleshooting Guide</u>